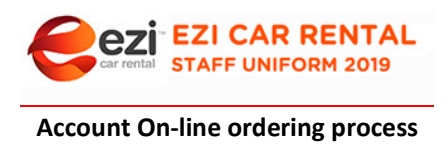

These steps are to be used as a guide to help you through your ordering for the first time.

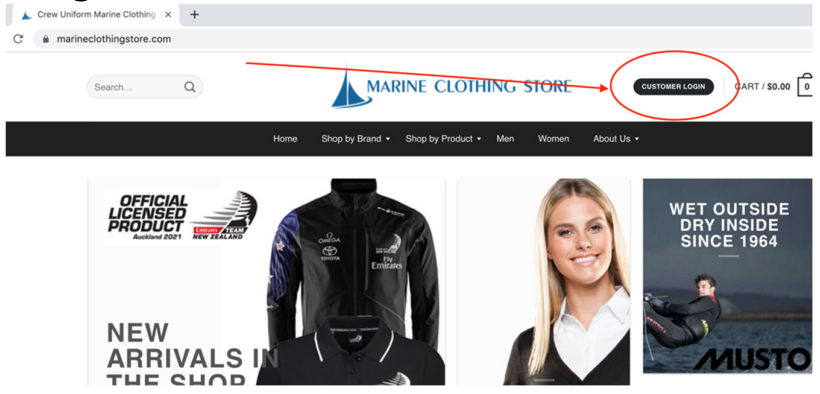

https://www.marineclothingstore.com/customer-login/

1. Go to above website and Click your Ezi Car logo

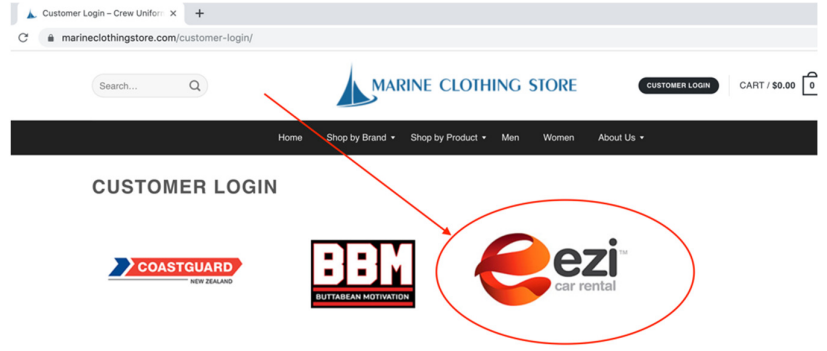

2. Add your password to access exclusive EziCar range password is **1ezi1** 

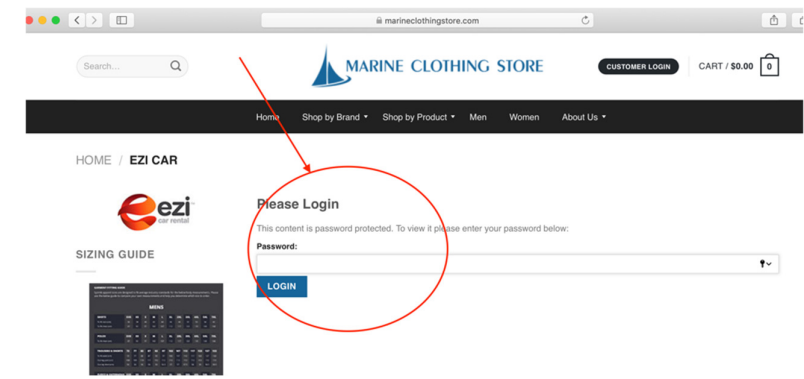

- 3. Select your garments
  - Select Colour
  - Select Size
  - Select Quantity

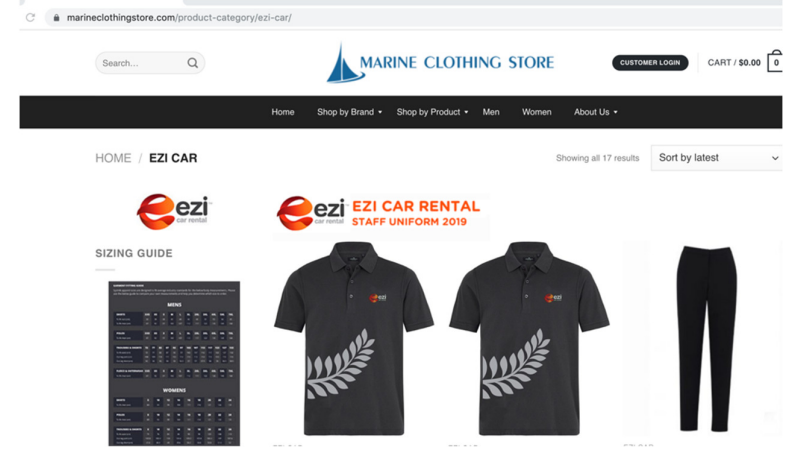

- Check Out Add a purchase order number in Cart Area and additional comments regarding your order can be added under Billing Details in the cart area.
- 5. Please check all details are correct Billing details will be used for the DELIVERY REQUIREMENT.
- 6. Please check delivery address is entered

## Add any comments

\*should your size not be shown, please select ANY SIZE and make comments confirming your requirement

\*\*should you need to add additional logo's for sponsors etc , please describe and also add your best email address for us to respond for visual confirmation.

- 7. Select payment option for Ezi Car staff select ON ACCOUNT PAYMENT -No payment is required as invoice will be sent to head office for payment
- 8. Shipping will say FREE, however shipping cost will be charged to Head office at time of invoicing after delivery.
- 9. Please feel free to add your email to our mailing list for exclusive offers

Please allow up to 14days for all orders. We cannot ship to a PO BOX, we must have a physical address for all orders.